## Configuración de Impuestos

• Puede acceder a través de los iconos de la barra lateral izquierda.

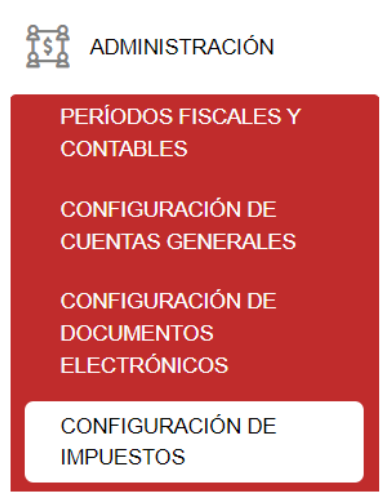

Tiene disponible para su uso los campos de filtro, así como la opción **"Nuevo Impuesto"** dónde dará clic para la configuración de impuestos del IVA tanto para COMPRAS y VENTAS.

| ADMINISTRACIÓN/Configuración de Impuestos |             |           |               |                 |                  |                |           |                         |     |
|-------------------------------------------|-------------|-----------|---------------|-----------------|------------------|----------------|-----------|-------------------------|-----|
| Impuestos                                 |             |           |               |                 |                  |                | ->+       | Nuevo Impuesto 🗸 Imprin | hir |
| Código Sri ↑↓                             | Impuesto ↑↓ | Motivo ↑↓ | Porcentaje ↑↓ | Descripción ↑↓  | Fecha inicial ↑↓ | Fecha final ↑↓ | Estado ↑↓ | Acción                  |     |
|                                           |             |           |               |                 |                  |                |           |                         |     |
| Tabla vacia                               |             |           |               | FILTROS         |                  |                |           |                         |     |
|                                           |             |           |               | (1 of 1) << < > | » 10 ¥           |                |           |                         |     |

 Seleccionar impuesto (IVA, ICE, IRBPNR), motivo (VENTAS, COMPRAS), marcar la casilla Estado: Activo.

| Impuesto    |          |        |
|-------------|----------|--------|
| Impuestos ' | IVA      | $\sim$ |
| Blathin *   |          | =      |
| MOLIVO      | COMPRAS  | $\sim$ |
| Código Sri  | 2        |        |
| Estado      | 🗸 Activo |        |

• Seleccionar porcentajes. Dar clic en el botón "Lupa" se nos desplegará una pantalla para escoger el tipo de impuesto a configurar.

| Porcentaje               |              | Impuestos/Descuentos |                       |                   |             |  |
|--------------------------|--------------|----------------------|-----------------------|-------------------|-------------|--|
| Porcentaje *             | Q 🔶          |                      |                       |                   |             |  |
| Código *                 |              | Código ↑↓            | Descripción ↑↓        | Porcentaje        | Acción      |  |
| Valor iva incluido       |              |                      | 00/                   |                   |             |  |
| Fecha de inicio *        |              | 0                    | 0%                    | 0                 | Seleccionar |  |
| recha de micio           | 2023-04-05   | 2                    | 12%                   | 12                | Seleccionar |  |
| Fecha de fin *           |              | 8                    | 8%                    | 8                 | Seleccionar |  |
| Institución Beneficiario | Seleccione V | 7                    | Exento de IVA         | 0                 | Seleccionar |  |
| Descripción *            |              | 6                    | No objeto de impuesto | 0                 | Seleccionar |  |
|                          |              |                      | (1 of 1) << <         | 1 > » 10 <b>v</b> |             |  |

• Ingresar valor incluido, seleccionar fecha inicio y fecha fin para hacer uso de los impuestos en ese periodo de tiempo configurado.

| Porcentaje               |              |
|--------------------------|--------------|
| Porcentaje *             | 0 Q          |
| Código *                 | 0            |
| Valor iva incluido       | 0.00         |
| Fecha de inicio *        | 2023-04-05   |
| Fecha de fin *           | 2032-04-30   |
| Institución Beneficiario | Seleccione 🗸 |
| Descripción *            | 0%           |
|                          |              |

 Realizar la configuración de cuentas contables, dar clic en el botón "Agregar" para llenar los siguientes campos: tipo artículo (bienes o servicios), destino (inventario compras, inventario ventas, gastos, costos, activos fijos, servicios), y asociar a una cuenta contable. Dar clic en el botón "Guardar" para registrar los cambios.

| Configuración de | cuentas cor | ntables            |          | + Agregar                                       | + Cargar cuentas por defecto |
|------------------|-------------|--------------------|----------|-------------------------------------------------|------------------------------|
| Tipo articulo    |             | Destino            |          | Cuenta contable                                 | Acción                       |
| Bienes           | ~           | Inventario compras | ~        | 1.1.4.04.01 I.V.A COMPRAS GRABADAS BIEN/SERV    | Eliminar                     |
| Bienes           | ~           | Gastos             | $\sim$   | 1.1.4.04.01 I.V.A COMPRAS GRABADAS BIEN/SERV    | Eliminar                     |
| Servicios        | ~           | Gastos             | ~        | 1.1.4.04.04.01 I.V.A COMPRAS GRABADAS BIEN/SERV | Eliminar                     |
| ↓                |             |                    | (1 of 1) | , ≪ < 1 > ≫ 3 <b>∨</b>                          |                              |
| B Quardar 6 Can  | aalar       |                    |          |                                                 |                              |

• Listado de impuestos que deben tener configurado en el sistema para la utilización en los módulos de compras y ventas.

Impuestos

| Código Sri ↑↓ | Impuesto ↑↓ | Motivo ↑↓ | Porcentaje ↑↓ | Descripción ↑↓           | Fecha inicial ↑↓ | Fecha final ↑↓ | Estado | Acción    |
|---------------|-------------|-----------|---------------|--------------------------|------------------|----------------|--------|-----------|
|               |             |           |               |                          |                  |                |        |           |
|               | IVA         | COMPRAS   | 0             | 0%                       | 2023-04-05       | 2032-04-30     | ACTIVO | V Opcion  |
|               | IVA         | COMPRAS   | 12            | 12%                      | 2023-04-05       | 2032-04-30     | ACTIVO |           |
|               | IVA         | COMPRAS   | 0             | No objeto de<br>impuesto | 2023-04-05       | 2032-04-30     | ACTIVO | ✓ Opcione |
|               | IVA         | COMPRAS   | 0             | Exento de IVA            | 2023-04-05       | 2032-04-30     | ACTIVO |           |
|               | IVA         | VENTAS    | 0             | 0%                       | 2023-04-05       | 2032-04-30     | ACTIVO | V Opcione |
|               | IVA         | VENTAS    | 12            | 12%                      | 2023-04-05       | 2032-04-30     | ACTIVO | ✓ Opcione |
|               | IVA         | VENTAS    | 0             | No objeto de<br>impuesto | 2023-04-05       | 2032-04-30     | ACTIVO | V Opcion  |
|               | IVA         | VENTAS    | 0             | Exento de IVA            | 2023-04-05       | 2032-04-30     | ACTIVO | V Opcion  |

NOTA: A continuación se detallan los impuestos que deben ser configurados en el sistema con sus respectivas cuentas contables asociadas.

|         | TARIFA         | ΤΙΡΟ      | DESTINO               | CUENTA CONTABLE                                            |
|---------|----------------|-----------|-----------------------|------------------------------------------------------------|
|         |                | BIENES    | INVENTARIO<br>COMPRAS | 1.1.4.04.04.01,I.V.A<br>COMPRAS GRABADAS<br>BIEN/SERV,N,NO |
|         | 0%             | BIENES    | GASTOS                | 1.1.4.04.04.01,I.V.A<br>COMPRAS GRABADAS<br>BIEN/SERV,N,NO |
|         |                | SERVICIOS | GASTOS                | 1.1.4.04.04.01,I.V.A<br>COMPRAS GRABADAS<br>BIEN/SERV,N,NO |
|         |                | BIENES    | INVENTARIO<br>COMPRAS | 1.1.4.04.04.01,I.V.A<br>COMPRAS GRABADAS<br>BIEN/SERV,N,NO |
|         | 12%            | BIENES    | GASTOS                | 1.1.4.04.04.01,I.V.A<br>COMPRAS GRABADAS<br>BIEN/SERV,N,NO |
|         |                | BIENES    | ACTIVOS FIJOS         | 1.1.4.04.04.01,I.V.A<br>COMPRAS GRABADAS<br>BIEN/SERV,N,NO |
| COMPRAS |                | SERVICIOS | GASTOS                | 1.1.4.04.04.01,I.V.A<br>COMPRAS GRABADAS<br>BIEN/SERV,N,NO |
|         | 0 No objeto de | BIENES    | GASTOS                | 1.1.4.04.04.01,I.V.A<br>COMPRAS GRABADAS<br>BIEN/SERV,N,NO |
|         | impuesto       | SERVICIOS | GASTOS                | 1.1.4.04.04.01,I.V.A<br>COMPRAS GRABADAS<br>BIEN/SERV,N,NO |

|                 | BIENES    | INVENTARIO<br>COMPRAS | 1.1.4.04.04.01,I.V.A<br>COMPRAS GRABADAS<br>BIEN/SERV,N,NO |
|-----------------|-----------|-----------------------|------------------------------------------------------------|
| 0 Exento de IVA | BIENES    | GASTOS                | 1.1.4.04.04.01,I.V.A<br>COMPRAS GRABADAS<br>BIEN/SERV,N,NO |
|                 | SERVICIOS | GASTOS                | 1.1.4.04.04.01,I.V.A<br>COMPRAS GRABADAS<br>BIEN/SERV,N,NO |

|        | TARIFA                                        | ΤΙΡΟ      | DESTINO           | CUENTA CONTABLE                     |
|--------|-----------------------------------------------|-----------|-------------------|-------------------------------------|
|        | 09/                                           | BIENES    | INVENTARIO VENTAS | 2.1.1.03.04,I.V.A EN<br>VENTAS,N,NO |
|        | 0%                                            | SERVICIOS | SERVICIOS         | 2.1.1.03.04,I.V.A EN<br>VENTAS,N,NO |
|        |                                               | BIENES    | INVENTARIO VENTAS | 2.1.1.03.04,I.V.A EN<br>VENTAS,N,NO |
|        | 12%                                           | BIENES    | SERVICIOS         | 2.1.1.03.04,I.V.A EN<br>VENTAS,N,NO |
|        |                                               | SERVICIOS | SERVICIOS         | 2.1.1.03.04,I.V.A EN<br>VENTAS,N,NO |
|        | 0 No objeto de<br>impuesto<br>0 Exento de IVA | SERVICIOS | SERVICIOS         | 2.1.1.03.04,I.V.A EN<br>VENTAS,N,NO |
| VENTAS |                                               | BIENES    | SERVICIOS         | 2.1.1.03.04,I.V.A EN<br>VENTAS,N,NO |
|        |                                               | BIENES    | INVENTARIO VENTAS | 2.1.1.03.04,I.V.A EN<br>VENTAS,N,NO |
|        |                                               | BIENES    | SERVICIOS         | 2.1.1.03.04,I.V.A EN<br>VENTAS,N,NO |
|        |                                               | SERVICIOS | SERVICIOS         | 2.1.1.03.04,I.V.A EN<br>VENTAS,N,NO |

Revisión #3 Creado 5 abril 2023 14:53:37 por Cristina Actualizado 5 abril 2023 15:48:54 por Cristina